# How to Withdraw From Courses Online

### Log into Banner Self-Service

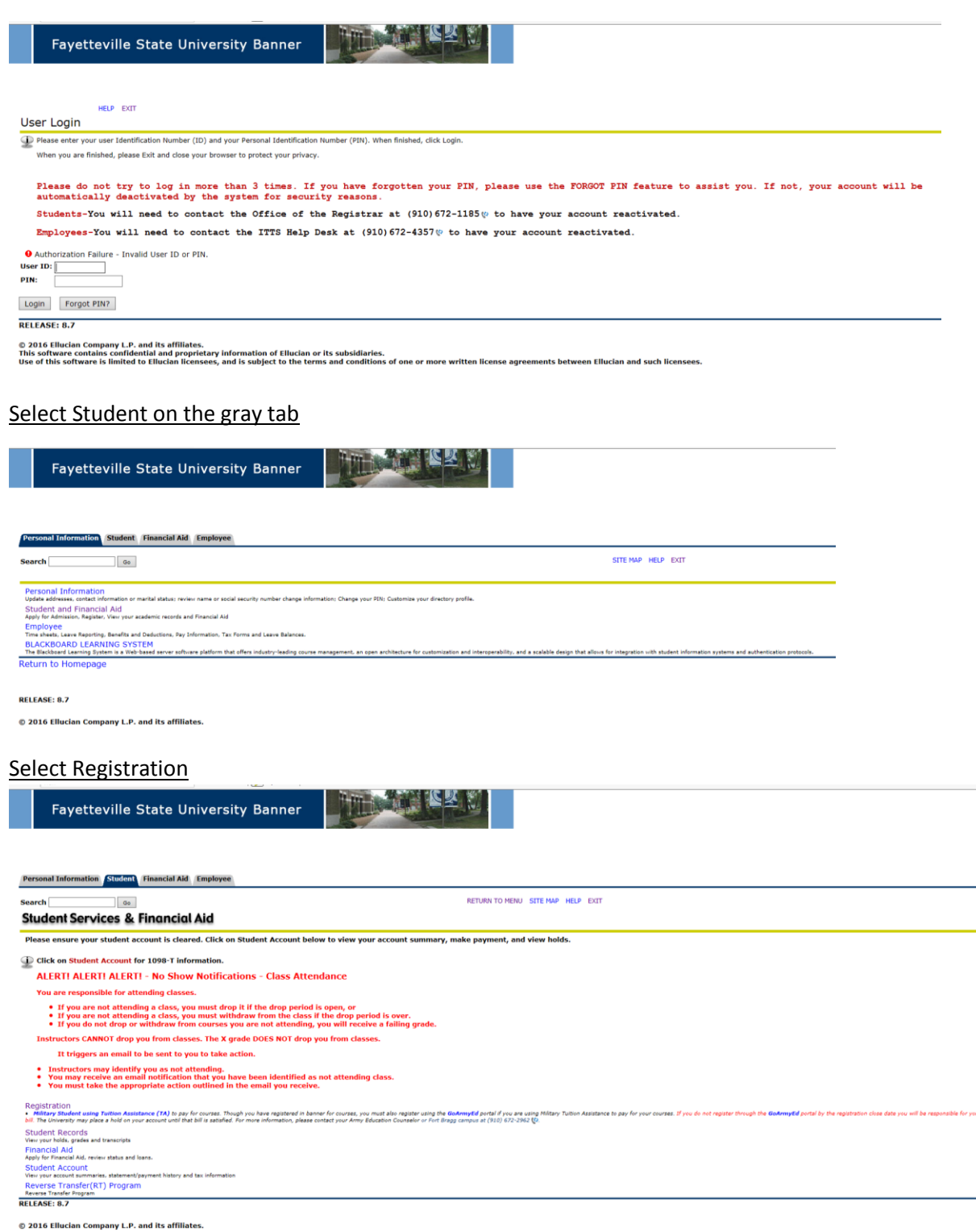

# Enter your Alternate pin

| https://ssbprod-fsu.uncecs.edu/pls/FSUPPRD/bwskfreg.P_AltPin                                                                                                    |                                        |                                                  |                                        | \$                     |
|----------------------------------------------------------------------------------------------------|----------------------------------------|--------------------------------------------------|----------------------------------------|------------------------|
| Fayetteville State Univer                                                                                                    | sity Banner                            |                                                  |                                        |                        |
| Personal Information Student Financial Aid                                                                                                    |                                        |                                                  |                                        |                        |
| Go                                                                                                    |                                        | RETURN TO MENU SITE MAP                          | HELP EXIT                              |                        |
| Iternate PIN Verification                                                                                                    |                                        |                                                  |                                        |                        |
| Please enter your Alternate Personal Identification Nu                                                                                                    | mber (PIN) for verification, then clic | k Login.                                         |                                        |                        |
| Spring 2015 registration begins October 30, 2015 and                                                                                                    | ends January 16, 2015. Students w      | ill begin registering as follows based on CURRE  | NT EARNED hours:                       |                        |
| <ul> <li>Thursday, October 30 - Seniors, graduate level, dod</li> <li>Monday, November 3 - Juniors</li> <li>Thursday, November 6 - Sophomores</li> <li>Monday, November 10 - Freshman, Special Visiting</li> </ul> | ctoral, online degree completion, ho   | nors, early college, athletes, special FFR/SO/JF | ł                                      |                        |
| ALERT! - If you register for online courses, there may<br>Services Portal at Proctor Information.                                                                                                    | be additional fees for verification o  | f student identity for proctored examinations. ` | You should contact your chosen proctor | for fee information or |
| Iternate PIN:                                                                                                    |                                        |                                                  |                                        |                        |
| Submit                                                                                                    |                                        |                                                  |                                        |                        |
| ersonal Information Simsonia, Financial Aid Employee                                                                                                    |                                        |                                                  |                                        |                        |
| earch Ge                                                                                                    | RE                                     | TURN TO MENU SITE MAP HELP EXIT                  | -                                      |                        |
| Registration                                                                                                    |                                        |                                                  |                                        |                        |
| Bill Payment questions - please visit Bursar's Office<br>Tuition Management System (Payment Plan) questions, please visit FSU                                                                                      | Payment Center.                        |                                                  |                                        |                        |
| Spring 2016 Registration Ends January 1                                                                                                    | 5                                      |                                                  |                                        |                        |
| For Course Section Descriptions, please click Section Descriptions                                                                                                    |                                        |                                                  |                                        |                        |
| n you nave any questions, prease contact your advisor.                                                                                                    |                                        |                                                  |                                        |                        |
| Select Ferm<br>Insurance Waiver                                                                                                    |                                        |                                                  |                                        |                        |
| Add/Drop/Withdraw from Classes                                                                                                    |                                        |                                                  |                                        |                        |
| Week at a Glance                                                                                                    |                                        |                                                  |                                        |                        |
| Withdrawal Information                                                                                                    |                                        |                                                  |                                        |                        |
| Active Registration                                                                                                    |                                        |                                                  |                                        |                        |
| Registration History<br>Registration Fee Assessment                                                                                                    |                                        |                                                  |                                        |                        |
| Payment Plan Withdrawal Credits                                                                                                    |                                        |                                                  |                                        |                        |
| ELEASE: 8.7                                                                                                    |                                        |                                                  | -                                      |                        |
| 2016 Ellucian Company L.P. and its affiliates.                                                                                                    |                                        |                                                  |                                        |                        |
|                                                                                                    |                                        |                                                  |                                        |                        |
|                                                                                                    |                                        |                                                  |                                        |                        |
| elect the appropriate term an                                                                                                    | d click Submit                         |                                                  |                                        |                        |

| Fayetteville State University Banner                                                  |                                   |
|---------------------------------------------------------------------------------------|-----------------------------------|
| Personal Information (Alumni and Friends Volunteer Student) Faculty Services Employee | WebTailor Administration Finance  |
| Search 60<br>Select Term                                                              | RETURN TO MENU SITE MAP HELP EXIT |
| Select a Terms Spring Semester 2016  Submit RELEASE: 8.4                              |                                   |

© 2016 Ellucian Company L.P. and its affiliates.

# Your schedule may appear similar to below. The informational messages in red may be slightly different.

| To add a class, enter the Course Refe                                                                                                    | rence Number (CRN) in the Add (         | lass table. Classes r                                                                                | may be                       | dropped by using th                                                          | e options avail                                              | able in the Action field.                                                                      |                 |              |        |  |
|----------------------------------------------------------------------------------------------------|-----------------------------------------|----------------------------------------------------------------------------------------------------|------------------------------|------------------------------------------------------------------------------|--------------------------------------------------------------|------------------------------------------------------------------------------------------------|-----------------|--------------|--------|--|
| If no options are listed in the Action fi                                                                                                    | ield then the class may not be dre      | opped.                                                                                               |                              |                                                                              |                                                              |                                                                                                |                 |              |        |  |
| When add/drops/withdrawal are comp                                                                                                    | plete click Submit Changes.             |                                                                                                    |                              |                                                                              |                                                              |                                                                                                |                 |              |        |  |
| If you are unsure of which classes to a                                                                                                    | add, click Class Search to review       | the class schedule.                                                                                  |                              |                                                                              |                                                              |                                                                                                |                 |              |        |  |
| Reginning fall 2014, you m                                                                                                    | av withdraw from no me                  | are than 16 cr                                                                                       | dit b                        | ours during vo                                                               | ur underar                                                   | aduate career at Ea                                                                            | vetteville      | State Univer | neitr. |  |
| Beginning fail 2014, you m                                                                                                    | ay withdraw from no m                   | Sie chan 10 cre                                                                                      | suic n                       | ours during yo                                                               | ur undergr                                                   | addate career at Fa                                                                            | yecceville      | State Oniver | Sicy.  |  |
| You may not withdraw from                                                                                                    | n a course that will push               | your withdraw                                                                                        | val lir                      | mit over 16 cre                                                              | dit hours.                                                   |                                                                                                |                 |              |        |  |
|                                                                                                    |                                         |                                                                                                    |                              |                                                                              |                                                              |                                                                                                |                 |              |        |  |
| Career Withdrawals                                                                                                    |                                         |                                                                                                    |                              |                                                                              |                                                              |                                                                                                |                 |              |        |  |
| Withdrawal Credits Used : 0                                                                                                    | Withdrawal Credits Remain               | ing : 16                                                                                             |                              |                                                                              |                                                              |                                                                                                |                 |              |        |  |
| Current Schedule                                                                                                    |                                         |                                                                                                    |                              |                                                                              |                                                              |                                                                                                |                 |              |        |  |
| current schedule                                                                                                    |                                         |                                                                                                    |                              |                                                                              |                                                              |                                                                                                |                 |              |        |  |
| Status                                                                                                    | Action                                  | CRN Subj Cr                                                                                          | se Sec                       | Level C                                                                      | red Grade M                                                  | ode Title                                                                                      |                 |              |        |  |
| **Registered** on Jan 06, 2016                                                                                                    | None                                    | ✓ 2855 PSYC 42                                                                                       | 1 D1                         | Undergraduate 3.                                                             | 000 Normal G                                                 | rade Cognitive Psycholo                                                                        | JY .            |              |        |  |
| **Registered** on Jan 06, 2016                                                                                                    | None                                    | ✓ 2622 HEED 11                                                                                       | 2 D1                         | Undergraduate 2.                                                             | 000 Normal G                                                 | rade Health and Wellnes                                                                        | s               |              |        |  |
| **Registered** on Jan 06, 2016                                                                                                    | None                                    | ✓ 2808 PSYC 34                                                                                       | 2 D1                         | Undergraduate 3.                                                             | 000 Normal G                                                 | rade Intro Clinical & Cou                                                                      | nseling Ps      |              |        |  |
|                                                                                                    |                                         |                                                                                                    |                              |                                                                              |                                                              |                                                                                                |                 |              |        |  |
| **Registered** on Jan 06, 2016                                                                                                    | None                                    | 2827 PSYC 38                                                                                         | 1 D1                         | Undergraduate 3.                                                             | 000 Normal G                                                 | rade Child Psychopathol                                                                        | ogy             |              |        |  |
| **Registered** on Jan 06, 2016<br>**Registered** on Jan 06, 2016                                                                                                    | None                                    | <ul> <li>2827 PSYC 38</li> <li>2852 PSYC 40</li> </ul>                                               | 1 D1<br>0 D1                 | Undergraduate 3.<br>Undergraduate 3.                                         | 000 Normal G<br>000 Normal G                                 | rade Child Psychopathol<br>rade History & Systems                                              | ogy<br>of Psyc. |              |        |  |
| **Registered** on Jan 06, 2016<br>**Registered** on Jan 06, 2016<br>**Registered** on May 04, 2015                                                                                                    | None<br>None<br>None                    | <ul> <li>2827 PSYC 38</li> <li>2852 PSYC 40</li> <li>3084 MATH 12</li> </ul>                         | 1 D1<br>0 D1<br>3 02         | Undergraduate 3.<br>Undergraduate 3.<br>Undergraduate 4.                     | 000 Normal G<br>000 Normal G<br>000 Normal G                 | rade Child Psychopathol<br>rade History & Systems<br>rade College Algebra                      | ogy<br>of Psyc. |              |        |  |
| **Registered** on Jan 06, 2016<br>**Registered** on Jan 06, 2016<br>**Registered** on May 04, 2015<br>**Web Registered** on May 20, 2015                                                                                                    | None<br>None<br>None                    | <ul> <li>2827 PSYC 38</li> <li>2852 PSYC 40</li> <li>3084 MATH 12</li> <li>2020 COMM 24</li> </ul>   | 1 D1<br>0 D1<br>3 02<br>0 D1 | Undergraduate 3.<br>Undergraduate 3.<br>Undergraduate 4.<br>Undergraduate 3. | 000 Normal G<br>000 Normal G<br>000 Normal G<br>000 Normal G | rade Child Psychopathol<br>rade History & Systems<br>rade College Algebra<br>rade News Editing | ogy<br>of Psyc. |              |        |  |
| **Registered** on Jan 06, 2016<br>**Registered** on Jan 06, 2016<br>**Registered** on May 04, 2015<br>**Web Registered** on May 20, 2015                                                                                                    | None None None                          | <ul> <li>2827 PSYC 38</li> <li>2852 PSYC 400</li> <li>3084 MATH 12</li> <li>2020 COMM 240</li> </ul> | 1 D1<br>0 D1<br>3 02<br>0 D1 | Undergraduate 3.<br>Undergraduate 3.<br>Undergraduate 4.<br>Undergraduate 3. | 000 Normal G<br>000 Normal G<br>000 Normal G<br>000 Normal G | rade Child Psychopathol<br>rade History & Systems<br>rade College Algebra<br>rade News Editing | ogy<br>of Psyc. |              |        |  |
| **Registered** on Jan 06, 2016<br>**Registered** on Jan 06, 2016<br>**Registered** on May 04, 2015<br>**Web Registered** on May 20, 2015<br>Total Credit Hours: 21.000                                                                                                    | None None None None None                | <ul> <li>2827 PSYC 38</li> <li>2852 PSYC 40</li> <li>3084 MATH 12</li> <li>2020 COMM 24</li> </ul>   | 1 D1<br>0 D1<br>3 02<br>0 D1 | Undergraduate 3.<br>Undergraduate 3.<br>Undergraduate 4.<br>Undergraduate 3. | 000 Normal G<br>000 Normal G<br>000 Normal G<br>000 Normal G | rade Child Psychopathol<br>rade History & Systems<br>rade College Algebra<br>rade News Editing | ogy<br>of Psyc. |              |        |  |
| **Registered** on Jan 06, 2016<br>**Registered** on Jan 06, 2016<br>**Registered** on May 04, 2015<br>**Web Registered** on May 20, 2015<br>Total Credit Hours: 21.000<br>Billing Hours: 21.000                                                                                      | None<br>None<br>None<br>None            | 2827 PSYC 38<br>2852 PSYC 40<br>3084 MATH 12<br>2020 COMM 24                                         | 1 D1<br>0 D1<br>3 02<br>0 D1 | Undergraduate 3.<br>Undergraduate 3.<br>Undergraduate 4.<br>Undergraduate 3. | 000 Normal G<br>000 Normal G<br>000 Normal G<br>000 Normal G | rade Child Psychopathol<br>rade History & Systems<br>rade College Algebra<br>rade News Editing | ogy<br>of Psyc. |              |        |  |
| **Registered** on Jan 06, 2016<br>**Registered** on Jan 06, 2016<br>**Registered** on May 04, 2015<br>**Web Registered** on May 20, 2015<br>Total Credit Hours: 21.000<br>Minimum Hours: 21.000<br>Minimum Hours: 0.000                                                              | None<br>None<br>None<br>None            | <ul> <li>2827 PSYC 38</li> <li>2852 PSYC 40</li> <li>3084 MATH 12</li> <li>2020 COMM 24</li> </ul>   | 1 D1<br>0 D1<br>3 02<br>0 D1 | Undergraduate 3.<br>Undergraduate 3.<br>Undergraduate 4.<br>Undergraduate 3. | 000 Normal G<br>000 Normal G<br>000 Normal G<br>000 Normal G | rade Child Psychopathol<br>rade History & Systems<br>rade College Algebra<br>rade News Editing | ogy<br>of Psyc. |              |        |  |
| **Registered** on Jan 06, 2016<br>**Registered** on May 04, 2015<br>**Registered** on May 20, 2015<br>**Web Registered** on May 20, 2015<br>Total Credit Hours: 21.000<br>Billing Hours: 21.000<br>Maximum Hours: 21.000<br>Date: Jan 06, 2016 03:4                                  | None None None None None None None      | 2227 PSYC 38     2252 PSYC 40     3084 MATH 12     2020 COMM 24                                      | 1 D1<br>0 D1<br>3 02<br>0 D1 | Undergraduate 3.<br>Undergraduate 3.<br>Undergraduate 4.<br>Undergraduate 3. | 000 Normal G<br>000 Normal G<br>000 Normal G<br>000 Normal G | rade Child Psychopathol<br>rade History & Systems<br>rade College Algebra<br>rade News Editing | ogy<br>of Psyc. |              |        |  |
| **Registered** on Jan 06, 2016<br>**Registered** on Jan 06, 2016<br>**Registered** on May 04, 2015<br>**Web Registered** on May 20, 2015<br>Total Credit Hours: 21.000<br>Billing Hours: 21.000<br>Minimum Hours: 21.000<br>Date: Jan 06, 2016 03:4                                  | None None None None None None None None | 2227 PSYC 38     2252 PSYC 40     3084 MATH 12     2020 COMM 24                                      | 1 D1<br>0 D1<br>3 02<br>0 D1 | Undergraduate 3.<br>Undergraduate 3.<br>Undergraduate 4.<br>Undergraduate 3. | 000 Normal G<br>000 Normal G<br>000 Normal G<br>000 Normal G | rade Child Psychopathol<br>rade History & Systems<br>rade College Algebra<br>rade News Editing | ogy<br>of Psyc. |              |        |  |
| **Registered** on Jan 06, 2016<br>**Registered** on May 04, 2015<br>**Registered** on May 04, 2015<br>**Web Registered** on May 20, 2015<br>Total Credit Hours: 21.000<br>Billing Hours: 21.000<br>Maximum Hours: 21.000<br>Maximum Hours: 21.000<br>Date: Jan 06, 2016 03:4         | None None None None None None 1 pm      | 2227 PSYC 38     2252 PSYC 40     3084 MATH 12     2020 COMM 24                                      | 1 D1<br>0 D1<br>3 02<br>0 D1 | Undergraduate 3.<br>Undergraduate 3.<br>Undergraduate 4.<br>Undergraduate 3. | 000 Normal G<br>000 Normal G<br>000 Normal G<br>000 Normal G | rade Child Psychopathol<br>rade History & Systems<br>rade College Algebra<br>rade News Editing | ogy<br>of Psyc. |              |        |  |
| **Registered** on Jan 06, 2016<br>**Registered** on May 04, 2015<br>**Registered** on May 04, 2015<br>**Web Registered** on May 20, 2015<br>Total Credit Hours: 21.000<br>Minimum Hours: 21.000<br>Minimum Hours: 21.000<br>Maximum Hours: 21.000<br>Date: Jan 06, 2016 03:4         | None None None None None None None None | ✓ 2827 PSYC 38     ✓ 2852 PSYC 40     ✓ 3084 MATH 12     ✓ 2020 COMM 24                              | 1 D1<br>0 D1<br>3 02<br>0 D1 | Undergraduate 3.<br>Undergraduate 4.<br>Undergraduate 4.<br>Undergraduate 3. | 000 Normal G<br>000 Normal G<br>000 Normal G<br>000 Normal G | rade Child Psychopathol<br>rade History & Systems<br>rade College Algebra<br>rade News Editing | ogy<br>of Psyc. |              |        |  |
| **Registered** on Jan 06, 2016<br>**Registered** on Jan 06, 2016<br>**Registered** on May 04, 2015<br>**Web Registered** on May 20, 2015<br>Total Credit Hours: 21.000<br>Minimum Hours: 0.000<br>Maximum Hours: 21.000<br>Date: Jan 06, 2016 03:4<br>Add Classes Worksheet          | None                                    | v) 2827 PSYC 38<br>v) 2852 PSYC 40<br>v) 3084 MATH 12<br>v) 2020 COMM 24                             | 1 D1<br>0 D1<br>3 02<br>0 D1 | Undergraduate 3.<br>Undergraduate 4.<br>Undergraduate 4.<br>Undergraduate 3. | 000 Normal G<br>000 Normal G<br>000 Normal G<br>000 Normal G | rade Child Psychopathol<br>rade History & Systems<br>rade College Algebra<br>rade News Editing | ogy<br>of Psyc. |              |        |  |
| **Registered** on Jan 06, 2016<br>**Registered** on Jan 06, 2016<br>**Registered** on May 04, 2015<br>**Web Registered** on May 20, 2015<br>Total Credit Hours: 21.000<br>Billing Hours: 21.000<br>Maximum Hours: 21.000<br>Date: Jan 06, 2016 03:4<br>Add Classes Worksheet<br>CRNS | None                                    | v 2822 PSYC 38<br>v 2852 PSYC 40<br>3084 MATH 12<br>v 2020 COMM 24                                   | 1 D1<br>0 D1<br>3 02<br>0 D1 | Undergraduate 3.<br>Undergraduate 4.<br>Undergraduate 4.<br>Undergraduate 3. | 000 Normal G<br>000 Normal G<br>000 Normal G<br>000 Normal G | rade Child Psychopathol<br>rade History & Systems<br>rade College Algebra<br>rade News Editing | ogy<br>of Psyc. |              |        |  |

Select the withdraw option for the course you wish to withdraw. Click Submit Changes

| 🗸 A week before classes begin,                                                                                                    | please check your schee                                                                                                    | dule for classroom locations                                                                                                    | , course changes, an                                                                                                    | d cancellations.                                                                                                    |                                                         |            |  |
|----------------------------------------------------------------------------------------------------|----------------------------------------------------------------------------------------------------|----------------------------------------------------------------------------------------------------|----------------------------------------------------------------------------------------------------|----------------------------------------------------------------------------------------------------|---------------------------------------------------------|------------|--|
| To add a class, enter the Course Refe<br>If no options are listed in the Action fl<br>When add/forpsi/hithdrawal are comp<br>If you are usure of which classes to<br>Beginning fall 2014, you m<br>You may not withdraw from<br>Catcer Withdrawals<br>Withdrawals Credits Used 1 0<br>Current Conduction                       | rence Number (CRN) in the Ac<br>leld then the class may not be<br>plete click Submit Changes.<br>add, click Class Search to revi<br>nay withdraw from no<br>n a course that will pu<br>Withdrawal Credits Rem | d Class table. Classes may be dro<br>dropped.<br>we the class schedule.<br>more than 16 credit hour<br>sh your withdrawal limit<br>aning 116                                                                                                    | ped by using the options<br>s during your under<br>over 16 credit hou                                                                                                    | available in the Action field.<br>argraduate career at<br>rs.                                                                                                    | Fayetteville State U                                    | niversity. |  |
| Status **Registered** on Jan 06, 2016 **Registered** on Jan 06, 2016 **Registered** on Jan 06, 2016 **Registered** on Jan 06, 2016 **Registered** on Jan 06, 2016 **Registered** on Jan 06, 2016 **Registered** on Jan 06, 2016 Total Credit Hours: 21.000 Billing Hours: 21.000 Date: Jan 06, 2016 03:4 Add Classes Worksheet | Action Vertex from Course via W Vertex from Course via W None None None None None Stone Stone Stone                                                                                                    | CRN         Subj         Crss         Sec         Let           2855         PSYC         421         D1         Un           2625         PSYC         421         D1         Un           2605         PSYC         321         D1         Un           2606         PSYC         342         D1         Un           2825         PSYC         310         10         Un           2825         PSYC         301         D1         Un           2909         PSYC         400         D1         Un           2905         PSYC         400         D1         Un           2909         PSYC         400         D1         Un           3084         MATH         123         02         Un           2020         COMM<240         D1         Un | el Cred Gran<br>lergraduate 3.000 Norn<br>lergraduate 2.000 Norn<br>lergraduate 3.000 Norn<br>lergraduate 3.000 Norn<br>lergraduate 4.000 Norn<br>lergraduate 3.000 Norn | Ie Mode Title<br>nal Grade Cognitive Psychi<br>nal Grade Health and Well<br>nal Grade Intro Clinical &<br>nal Grade Child Psychopat<br>nal Grade Head Child Psychopat<br>nal Grade College Algebra<br>nal Grade News Editing | ology<br>tess<br>courseling Ps<br>tology<br>ns of Psyc. |            |  |
| CRNs Submit Changes Class Search                                                                                                    | Reset                                                                                                    |                                                                                                    |                                                                                                    |                                                                                                    |                                                         |            |  |

| v                                             | // ····//                |                              |           | ,                 |                                                     | - |
|-----------------------------------------------|--------------------------|------------------------------|-----------|-------------------|-----------------------------------------------------|---|
| 🕦 To add a class, enter the Course R          | eference Number (CRN)    | in the Add Class table. Clas | ses may b | e dropped by usin | g the options available in the Action field.        |   |
| If no options are listed in the Actio         | n field then the class m | ay not be dropped.           |           |                   |                                                     |   |
| When add/drops/withdrawal are co              | mplete click Submit Ch   | anges.                       |           |                   |                                                     |   |
| If you are unsure of which classes            | to add, click Class Sear | ch to review the class sched | ule.      |                   |                                                     |   |
| Beginning fall 2014, you<br>State University. | may withdraw fr          | om no more than 16           | credit I  | nours during      | your undergraduate career at Fayetteville           |   |
| You may not withdraw fr                       | om a course that         | will push your withc         | Irawal li | mit over 16       | credit hours.                                       |   |
| Withdrawal Credits Used : 0 Current Schedule  | Withdrawal Cred          | its Remaining : 16           |           |                   |                                                     |   |
| Status                                        | Action                   | CRN Subi                     | Crse Se   | c Level           | Cred Grade Mode Title                               |   |
| **Registered** on Jan 06, 2016                | Withdraw from Cou        | rse via Web ✓ 2855 PSYC      | 421 D1    | Undergraduate     | e 3.000 Normal Grade Cognitive Psychology           |   |
| **Registered** on Jan 06, 2016                | None                     | ✓ 2622 HEED                  | 112 D1    | Undergraduate     | e 2.000 Normal Grade Health and Wellness            |   |
| **Registered** on Jan 06, 2016                | None                     | ✓ 2808 PSYC                  | 342 D1    | Undergraduate     | e 3.000 Normal Grade Intro Clinical & Counseling Ps |   |
| **Registered** on Jan 06, 2016                | None                     | ✓ 2827 PSYC                  | 381 D1    | Undergraduate     | e 3.000 Normal Grade Child Psychopathology          |   |
| **Registered** on Jan 06, 2016                | None                     | ✓ 2852 PSYC                  | 400 D1    | Undergraduate     | e 3.000 Normal Grade History & Systems of Psyc.     |   |
| **Registered** on May 04, 2015                | None                     | ✓ 3084 MATH                  | 123 02    | Undergraduate     | e 4.000 Normal Grade College Algebra                |   |
| **Web Registered** on May 20, 20              | 15 None                  | ✓ 2020 COMM                  | 1240 D1   | Undergraduate     | e 3.000 Normal Grade News Editing                   |   |
| Total Credit Hours: 21 000                    |                          |                              |           |                   |                                                     |   |
| Billing Hours: 21.000                         |                          |                              |           |                   |                                                     |   |
| Minimum Hours: 0.000                          |                          |                              |           |                   |                                                     |   |
| Maximum Hours: 21.000                         |                          |                              |           |                   |                                                     |   |
| Date: Jan 06, 2016 03                         | 3:58 pm                  |                              |           |                   |                                                     |   |
| Add Classes Worksheet                         |                          |                              |           |                   |                                                     |   |
| CRNs                                          |                          |                              |           |                   |                                                     |   |
| <                                             |                          |                              |           |                   |                                                     | > |

Your withdrawal information will display as below for you to verify if this is the course of action you wish to take. Click the appropriate option.

| Fayetteville St                                            | ate University Banner                     |                                   |
|------------------------------------------------------------|-------------------------------------------|-----------------------------------|
| Personal Information Student Final                         | ancial Aid Employee                       |                                   |
| Search Go                                                  |                                           | RETURN TO MENU SITE MAP HELP EXIT |
| Withdrawal Confirmatio                                     | n                                         |                                   |
| Vour have requested to withdraw fro                        | m the course(s)listed below.              |                                   |
| Requested Withdrawals                                      | Credits Pegistration Issues               |                                   |
| 2855 PSYC 421 D1 Cognitive Psyc                            | hology 3                                  |                                   |
| 9 If you withdraw from the reques                          | ted course(s). Your updated withdrawal co | unts will be :                    |
| Withdrawal Credits Used : 3<br>Withdrawal Credits Remainin | ng:13                                     |                                   |
| RELEASE: 8.7 [MC:1.1]                                      |                                           |                                   |
| © 2016 Ellucian Company L.P. and                           | its affiliates.                           |                                   |

If you select Cancel Withdrawal, the withdrawal will not be processed and your schedule will return similar to below:

| You may not withdraw from                                                                                                    | m a course that will push y | your withd     | Irawal li | limit over 16 credit hours.                                       |
|----------------------------------------------------------------------------------------------------|-----------------------------|----------------|-----------|-------------------------------------------------------------------|
| <u>Career Withdrawals</u><br>Withdrawal Credits Used : 0                                                                                            | Withdrawal Credits Remainir | <b>ng :</b> 16 |           |                                                                   |
| Current Schedule                                                                                                    |                             |                |           |                                                                   |
| Status                                                                                                    | Action                      | CRN Subj       | Crse Se   | ec Level Cred Grade Mode Title                                    |
| **Registered** on Jan 06, 2016                                                                                                    | None 🗸                      | 2855 PSYC      | 421 D1    | 1 Undergraduate 3.000 Normal Grade Cognitive Psychology           |
| **Registered** on Jan 06, 2016                                                                                                    | None                        | 2622 HEED      | 112 D1    | 1 Undergraduate 2.000 Normal Grade Health and Wellness            |
| **Registered** on Jan 06, 2016                                                                                                    | None                        | 2808 PSYC      | 342 D1    | 1 Undergraduate 3.000 Normal Grade Intro Clinical & Counseling Ps |
| **Registered** on Jan 06, 2016                                                                                                    | None                        | 2827 PSYC      | 381 D1    | 1 Undergraduate 3.000 Normal Grade Child Psychopathology          |
| **Registered** on Jan 06, 2016                                                                                                    | None 🗸                      | 2852 PSYC      | 400 D1    | 1 Undergraduate 3.000 Normal Grade History & Systems of Psyc.     |
| **Registered** on May 04, 2015                                                                                                    | None                        | 3084 MATH      | 123 02    | 2 Undergraduate 4.000 Normal Grade College Algebra                |
| **Web Registered** on May 20, 201                                                                                                    | 5 None 🗸 🗸                  | 2020 COMM      | 1240 D1   | 1 Undergraduate 3.000 Normal Grade News Editing                   |
| Total Credit Hours: 21.000         Billing Hours: 21.000         Minimum Hours: 0.000         Maximum Hours: 21.000         Date: Jan 06, 2016 05:0 | 01 pm                       |                |           |                                                                   |
| CRNs                                                                                                    |                             |                |           |                                                                   |
|                                                                                                    |                             |                |           |                                                                   |
| Submit Changes Class Search                                                                                                    | Reset                       |                |           |                                                                   |

If you select Complete Withdrawal, the withdrawal will process and return to you similar as below. Note the course status column. You have now completed the course withdrawal process. Your course withdrawal totals have now been updated to reflect your number of withdrawal credits and remaining credits.

#### You may now log off.

| 🗸 A week before classes begin, pl                 | lease check your sch        | nedule for classroom l     | ocations   | , course chang                                                                                                    | es, an  | d cancella        | tions.                            |
|---------------------------------------------------|-----------------------------|----------------------------|------------|----------------------------------------------------------------------------------------------------|---------|-------------------|-----------------------------------|
| Do add a class, enter the Course Reference        | nce Number (CRN) in the     | Add Class table. Classes m | ay be drop | ped by using the o                                                                                                    | ptions  | available in t    | the Action field.                 |
| If no options are listed in the Action field      | d then the class may not    | be dropped.                |            |                                                                                                    |         |                   |                                   |
| When add/drops/withdrawal are comple              | te click Submit Changes.    |                            |            |                                                                                                    |         |                   |                                   |
| If you are unsure of which classes to ad          | d, click Class Search to re | eview the class schedule.  |            |                                                                                                    |         |                   |                                   |
| Beginning fall 2014, you may<br>State University. | y withdraw from n           | o more than 16 crea        | lit hour   | s during your                                                                                                    | unde    | ergraduat         | e career at Fayetteville          |
| You may not withdraw from                         | a course that will          | push your withdraw         | al limit   | over 16 credi                                                                                                    | t hou   | rs.               |                                   |
| Current Schedule<br>Status                        | Action                      | CRN Subj                   | Crse Se    | ec Level                                                                                                    | Cred    | Grade             | Title                             |
|                                                   | -                           | 0.055 0.016                |            |                                                                                                    |         | Mode              |                                   |
| withdraw from Course via web on Jan 0<br>2016     | 6,                          | 2855 PSYC                  | 421 D.     | 1 Undergraduate                                                                                                    | e 3.000 | Grade             | Cognitive Psychology              |
| **Registered** on Jan 06, 2016                    | None                        | ✓ 2622 HEED                | 0 112 D:   | 1 Undergraduate                                                                                                    | e 2.000 | ) Normal<br>Grade | Health and Wellness               |
| **Registered** on Jan 06, 2016                    | None                        | ✓ 2808 PSYC                | 342 D:     | 1 Undergraduate                                                                                                    | e 3.000 | ) Normal<br>Grade | Intro Clinical & Counseling<br>Ps |
| **Registered** on Jan 06, 2016                    | None                        | ✓ 2827 PSYC                | 381 D:     | 1 Undergraduate                                                                                                    | e 3.000 | ) Normal<br>Grade | Child Psychopathology             |
| **Registered** on Jan 06, 2016                    | None                        | ✓ 2852 PSYC                | 400 D      | 1 Undergraduate                                                                                                    | e 3.000 | ) Normal<br>Grade | History & Systems of Psyc         |
| **Registered** on May 04, 2015                    | None                        | ✓ 3084 MATH                | 1 123 02   | 2 Undergraduate                                                                                                    | e 4.000 | ) Normal<br>Grade | College Algebra                   |
|                                                   |                             | 11 2020 COM                | 4.240 0    | <ul> <li>Construction and the second second sec</li></ul> |         | Mormal            | Manual Falteria                   |

Grade

## NOTES:

- You will receive an email similar to below to also confirm your course withdrawal.

From: Course\_Withdrawals Sent: Monday, June 01, 2015 10:29 AM To: Baker, Sarah Subject: Course Withdrawal Processed

#### Hello STUDENT NAME,

Your withdrawal request has been successfully processed for the following course(s).

| TERM                 | CRN  | SUBJECT | COURSE NUMBER | TITLE                      |
|----------------------|------|---------|---------------|----------------------------|
| Spring Semester 2015 | 2852 | PSYC    | 400           | History & Systems of Psyc. |

# Withdrawal Credits Information

Withdrawal Credits Used : 14 Withdrawal Credits Remaining : 2

Regards, University Registrar

- You should confer with your advisor and instructor of the course before withdrawing from a course. Your financial aid could be in jeopardy if you do not maintain the 67% earned/attempted ratio.
- The only option available during the course withdrawal period will be "Withdraw from Course via Web". Once the course withdrawal period ends, the option will no longer be available.
- You will not be able to withdraw from all courses using this method. You must consult with Personal Development to withdraw from the university.

If you try to withdraw from all courses, you will receive one of two messages as below:

- This Withdrawal request cannot be performed because it would exceed your available withdrawal limits. Click Return to Add or Drop Classes.

| Fayetteville State University Banner                                                                                                    |
|----------------------------------------------------------------------------------------------------|
| Personal Information Student Financial Aid Employee                                                                                         |
| Search Go RETURN TO MENU SITE MAP HELP EXIT                                                                                                 |
| Withdrawal Confirmation                                                                                                    |
|                                                                                                    |
| Vour have requested to withdraw from the course(s)listed below.                                                                             |
| A This Withdrawal request cannot be performed because it would acceed your available withdrawal counts. Click Batum to Add or Dran Classes  |
| This multilaman request cannot be performed because it would exceed your available mitiluraman counts. Circk Recurr to Aud of Drop Classes. |
| Requested Withdrawals                                                                                                    |
| CRN Subj Crse Sec Title Credits Registration Issues                                                                                         |
| 2020 COMM 240 D1 News Editing 3                                                                                                    |
| 2622 HEED 112 D1 Health and Wellness 2                                                                                                    |
| 2808 PSYC 342 D1 Intro Clinical & Counseling Ps 3                                                                                           |
| 2827 PSYC 381 D1 Child Psychopathology 3                                                                                                    |
| 2852 PSYC 400 D1 History & Systems of Psyc. 3                                                                                               |
| 3084 MATH 123 02 College Algebra 4                                                                                                    |
| • Your current withdrawal counts are :                                                                                                    |
| Withdrawal Credits Used : 3<br>Withdrawal Credits Remaining : 13                                                                            |
| Return to Add or Drop Classes page                                                                                                    |
| RELEASE: 8.7 [MC:1.1]                                                                                                    |
| © 2016 Ellucian Company L D and its affiliates                                                                                              |

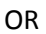

- If you select to withdraw from all courses and still within your credit limit, you will receive the error message "You cannot drop your last class online. To withdraw from the University, please contact Personal Development at (910) 672 1222/1203".

| If you are unsure of which classes to add,                                                                                          | click Class Search to review the class | schedule.  |          |                |         |                   |                                   |
|----------------------------------------------------------------------------------------------------|----------------------------------------|------------|----------|----------------|---------|-------------------|-----------------------------------|
| Beginning fall 2014, you may<br>State University.                                                                                   | withdraw from no more tha              | in 16 cred | it hou   | rs during you  | r unde  | ergradua          | te career at Fayetteville         |
| You may not withdraw from a                                                                                                    | course that will push your             | withdrawa  | ıl limit | over 16 cred   | it hou  | rs.               |                                   |
| <u>Career Withdrawals</u><br>Withdrawal Credits Used : 3 With                                                                       | hdrawal Credits Remaining : 13         |            |          |                |         |                   |                                   |
| Current Schedule                                                                                                    |                                        |            |          |                |         |                   |                                   |
| Status                                                                                                    | Action                                 | CRN Subj   | Crse 9   | ec Level       | Cred    | Grade<br>Mode     | Title                             |
| Withdraw from Course via Web on Jan 06, 2016                                                                                        |                                        | 2855 PSYC  | 421 [    | 1 Undergraduat | e 3.000 | ) Normal<br>Grade | Cognitive Psychology              |
| **Registered** on Jan 06, 2016                                                                                                    | Withdraw from Course via Web 🗸         | 2622 HEED  | 112 [    | 1 Undergraduat | e 2.000 | ) Normal<br>Grade | Health and Wellness               |
| **Registered** on Jan 06, 2016                                                                                                    | Withdraw from Course via Web 🗸         | 2808 PSYC  | 342 [    | 1 Undergraduat | e 3.000 | ) Normal<br>Grade | Intro Clinical & Counseling<br>Ps |
| **Registered** on Jan 06, 2016                                                                                                    | Withdraw from Course via Web 🗸         | 2827 PSYC  | 381 [    | 1 Undergraduat | e 3.000 | ) Normal<br>Grade | Child Psychopathology             |
| **Registered** on Jan 06, 2016                                                                                                    | Withdraw from Course via Web 🛩         | 2852 PSYC  | 400 [    | 1 Undergraduat | e 3.000 | ) Normal<br>Grade | History & Systems of Psyc.        |
| Total Credit Hours: 14.000<br>Billing Hours: 14.000<br>Minimum Hours: 0.000<br>Maximum Hours: 21.000<br>Date: Jan 06, 2016 05:35 pr | n                                      |            |          |                |         |                   |                                   |

- All courses but the last may be processed; however your financial aid may be affected. Office of Financial Aid, Housing, Bookstore, BroncoCard and Personal Development will be notified that your intent is to withdraw from the university. You will then be considered a non-student.

| A week before classes begin, pleas                                                                                                    | se check your sche            | dule for classroom loc                                                                | ations,                                          | course change                                                               | es, and                                                                           | cancella                                                                          | tions.                                                                                                    |
|----------------------------------------------------------------------------------------------------|-------------------------------|---------------------------------------------------------------------------------------|--------------------------------------------------|-----------------------------------------------------------------------------|-----------------------------------------------------------------------------------|-----------------------------------------------------------------------------------|----------------------------------------------------------------------------------------------------|
| To add a class, enter the Course Reference                                                                                                    | Number (CRN) in the A         | dd Class table. Classes may                                                           | be dropp                                         | ed by using the o                                                           | ptions av                                                                         | ailable in t                                                                      | he Action field.                                                                                                   |
| If no options are listed in the Action field the                                                                                                    | en the class may not be       | e dropped.                                                                            |                                                  |                                                                             |                                                                                   |                                                                                   |                                                                                                    |
| When add/drops/withdrawal are complete c                                                                                                    | lick Submit Changes.          |                                                                                       |                                                  |                                                                             |                                                                                   |                                                                                   |                                                                                                    |
| If you are unsure of which classes to add, c                                                                                                    | lick Class Search to rev      | iew the class schedule.                                                               |                                                  |                                                                             |                                                                                   |                                                                                   |                                                                                                    |
| Beginning fall 2014, you may w<br>State University.                                                                                                    | vithdraw from no              | more than 16 credit                                                                   | t hours                                          | during your                                                                 | underg                                                                            | graduat                                                                           | e career at Fayetteville                                                                                           |
| You may not with <u>draw from a c</u>                                                                                                    | ourse that will p             | <del>ush vour withdrawal</del>                                                        | limit o                                          | <del>ver 16 credit</del>                                                    | hours                                                                             |                                                                                   |                                                                                                    |
|                                                                                                    |                               |                                                                                       |                                                  |                                                                             |                                                                                   |                                                                                   |                                                                                                    |
|                                                                                                    | hdraw from the Univers        | sity, please contact the Cente                                                        | er for Pers                                      | sonal Developmen                                                            | nt at (910                                                                        | ) 6/2-122                                                                         | 2/1203.                                                                                                    |
| Fou cannot drop your last class online. To with                                                                                                    |                               |                                                                                       |                                                  |                                                                             |                                                                                   |                                                                                   |                                                                                                    |
| You cannot drop your last class online. To with                                                                                                    |                               |                                                                                       |                                                  |                                                                             |                                                                                   |                                                                                   |                                                                                                    |
| areer Withdrawals                                                                                                    |                               |                                                                                       |                                                  |                                                                             |                                                                                   |                                                                                   |                                                                                                    |
| areer Withdrawals<br>Vithdrawal Credits Used : 11 With                                                                                                    | ndrawal Credits Re            | maining : 5                                                                           |                                                  |                                                                             |                                                                                   |                                                                                   |                                                                                                    |
| ree <u>r Withdrawals</u><br>ithdrawal Credits Used : 11 With                                                                                                    | ndrawal Credits Re            | maining : 5                                                                           |                                                  |                                                                             |                                                                                   |                                                                                   |                                                                                                    |
| areer Withdrawals<br>lithdrawal Credits Used : 11 With<br>urrent Schedule                                                                                                    | ndrawal Credits Re            | maining : 5                                                                           |                                                  |                                                                             |                                                                                   |                                                                                   |                                                                                                    |
| vice and any your last class online. To with<br>vice with drawals<br>ith drawal Credits Used : 11 With<br>urrent Schedule                                                                                                    | ndrawal Credits Re            | maining : 5                                                                           |                                                  |                                                                             |                                                                                   |                                                                                   |                                                                                                    |
| areer Withdrawals<br>Vithdrawal Credits Used : 11 With<br>urrent Schedule                                                                                                    | ndrawal Credits Ren<br>Action | maining : 5<br>CRN Subj (                                                             | Crse Sec                                         | : Level                                                                     | Cred G                                                                            | Grade                                                                             | Title                                                                                                    |
| The cannot arop your last class online. To with<br>recer Withdrawals<br>rithdrawal Credits Used : 11 With<br>urrent Schedule<br>tatus<br>ithdraw from Course via Web on Jan 06,                                                                                                    | ndrawal Credits Re<br>Action  | maining : 5<br>CRN Subj (<br>2855 PSYC 4                                              | <b>Crse Sec</b><br>421 D1                        | : <b>Level</b><br>Undergraduate                                             | Cred G<br>N<br>3.000 N                                                            | Grade<br>Iode<br>Iormal                                                           | <b>Title</b><br>Cognitive Psychology                                                                               |
| Areer Withdrawals<br>Areer Withdrawals<br>Areer Withdrawal Credits Used : 11 With<br>With<br>Withdraw from Course via Web on Jan 06,<br>216                                                                                                    | ndrawal Credits Rea           | maining : 5<br>CRN Subj (<br>2855 PSYC 4                                              | Crse Sec<br>421 D1                               | : <b>Level</b><br>Undergraduate                                             | Cred G<br>N<br>3.000 N<br>G                                                       | Grade<br>Iode<br>Jormal<br>Grade                                                  | Title<br>Cognitive Psychology                                                                                      |
| Tot cannot drop your last class online. To with<br>areer Withdrawals<br>fithdrawal Credits Used : 11 With<br>urrent Schedule<br>tatus<br>'Ithdraw from Course via Web on Jan 06,<br>216<br>'Ithdraw from Course via Web on Jan 06,<br>216                                                                                                    | ndrawal Credits Re            | maining : 5<br>CRN Subj (<br>2855 PSYC 4<br>2622 HEED 1                               | <b>Crse Sec</b><br>421 D1<br>112 D1              | : <b>Level</b><br>Undergraduate<br>Undergraduate                            | Cred G<br>M<br>3.000 N<br>2.000 N<br>G                                            | Grade<br>Iode<br>Iormal<br>Grade                                                  | Title<br>Cognitive Psychology<br>Health and Wellness                                                               |
| The cannot arop your last class online. To with The cannot arop your last class online. To with The cannot are arop your last class online. To with The cannot arop your last class online. To with The cannot arop your last class online. To with The cannot are arop your last class online. To with The cannot are arop your last class online. The cannot are arop your last class online. The cannot are arop your last class online. The cannot are arop your last class online. The cannot are arop your last class online. The cannot are arop your last class online. The cannot are are arop your last class online. The cannot are are are are are are are are are are                                                                                                    | ndrawal Credits Ren<br>Action | maining : 5<br>CRN Subj (<br>2855 PSYC 4<br>2622 HEED 1<br>2808 PSYC 3                | Crse Sec<br>421 D1<br>112 D1<br>342 D1           | : Level<br>Undergraduate<br>Undergraduate                                   | Cred G<br>N<br>3.000 N<br>2.000 N<br>G<br>3.000 N                                 | Grade<br>Iode<br>Jormal<br>Grade<br>Jormal<br>Grade                               | Title<br>Cognitive Psychology<br>Health and Wellness<br>Intro Clinical & Counseling                                |
| The cannot arop your last class online. To will an every series of the context of the context of | ndrawal Credits Ren<br>Action | maining : 5<br>CRN Subj (<br>2855 PSYC 4<br>2622 HEED 1<br>2808 PSYC 3                | Crse Sec<br>421 D1<br>112 D1<br>342 D1           | E <b>Level</b><br>Undergraduate<br>Undergraduate<br>Undergraduate           | Cred G<br>N<br>3.000 N<br>2.000 N<br>G<br>3.000 N<br>G                            | Grade<br>Iode<br>Jormal<br>Jormal<br>Jormal<br>Jormal<br>Jormal<br>Grade          | Title<br>Cognitive Psychology<br>Health and Wellness<br>Intro Clinical & Counseling<br>Ps                          |
| Tithdrawal Credits Used : 11 With<br>urrent Schedule<br>tatus<br>lithdraw from Course via Web on Jan 06,<br>D16<br>lithdraw from Course via Web on Jan 06,<br>D16<br>lithdraw from Course via Web on Jan 06,<br>D16<br>lithdraw from Course via Web on Jan 06,<br>D16                                                                                                    | ndrawal Credits Re            | maining : 5<br>CRN Subj (<br>2855 PSYC 4<br>2622 HEED 1<br>2808 PSYC 3<br>2827 PSYC 3 | Crse Sec<br>421 D1<br>112 D1<br>342 D1<br>381 D1 | : Level<br>Undergraduate<br>Undergraduate<br>Undergraduate<br>Undergraduate | Cred G<br>N<br>3.000 N<br>2.000 N<br>3.000 N<br>G<br>3.000 N<br>G<br>3.000 N      | Grade<br>Iode<br>Iormal<br>Grade<br>Iormal<br>Iormal<br>Iormal<br>Iormal          | Title<br>Cognitive Psychology<br>Health and Wellness<br>Intro Clinical & Counseling<br>Ps<br>Child Psychopathology |
| Interest Withdrawals         Withdrawal Credits Used : 11         Withdrawal Credits Used : 11         Withdrawal Credits Used : 11         Withdrawal Credits Used : 11         Withdrawal Credits Used : 11         Withdraw from Course via Web on Jan 06, 016         Withdraw from Course via Web on Jan 06, 016         Withdraw from Course via Web on Jan 06, 016                                                                                                    | ndrawal Credits Ren           | maining : 5<br>CRN Subj (<br>2855 PSYC 4<br>2622 HEED 1<br>2808 PSYC 3<br>2827 PSYC 3 | Crse Sec<br>421 D1<br>112 D1<br>342 D1<br>381 D1 | Level<br>Undergraduate<br>Undergraduate<br>Undergraduate<br>Undergraduate   | Cred G<br>N<br>3.000 N<br>2.000 N<br>3.000 N<br>G<br>3.000 N<br>G<br>3.000 N<br>G | Grade<br>Iode<br>Iormal<br>Grade<br>Iormal<br>Iormal<br>Iormal<br>Iormal<br>Grade | Title<br>Cognitive Psychology<br>Health and Wellness<br>Intro Clinical & Counseling<br>Ps<br>Child Psychopathology |

Total Credit Hours:14.000Billing Hours:14.000Minimum Hours:0.000Maximum Hours:21.000